## แนะนำการใช้ฐานข้อมูล ICE Virtual Library

ICE Virtual Library เป็นฐานข้อมูลทางด้านวิศวกรรมโยธาของสำนักพิมพ์ ICE Publishing ซึ่ง ให้บริการทั้งวารสาร หนังสือ และรายงานการประชุม ทั้งนี้สำนักหอสมุดกลาง มหาวิทยาลัยศรีนครินทรวิโรฒ บอกรับเฉพาะทรัพยากรประเภทวารสารจำนวน 29 ชื่อ ตั้งแต่ปีค.ศ.2011-ปัจจุบัน (ดูรายชื่อที่บอกรับได้ที่ https://lib.swu.ac.th/dbma/pages/ckeditor/uploads/files/2023%20ICE%20Journals%20List.pdf)

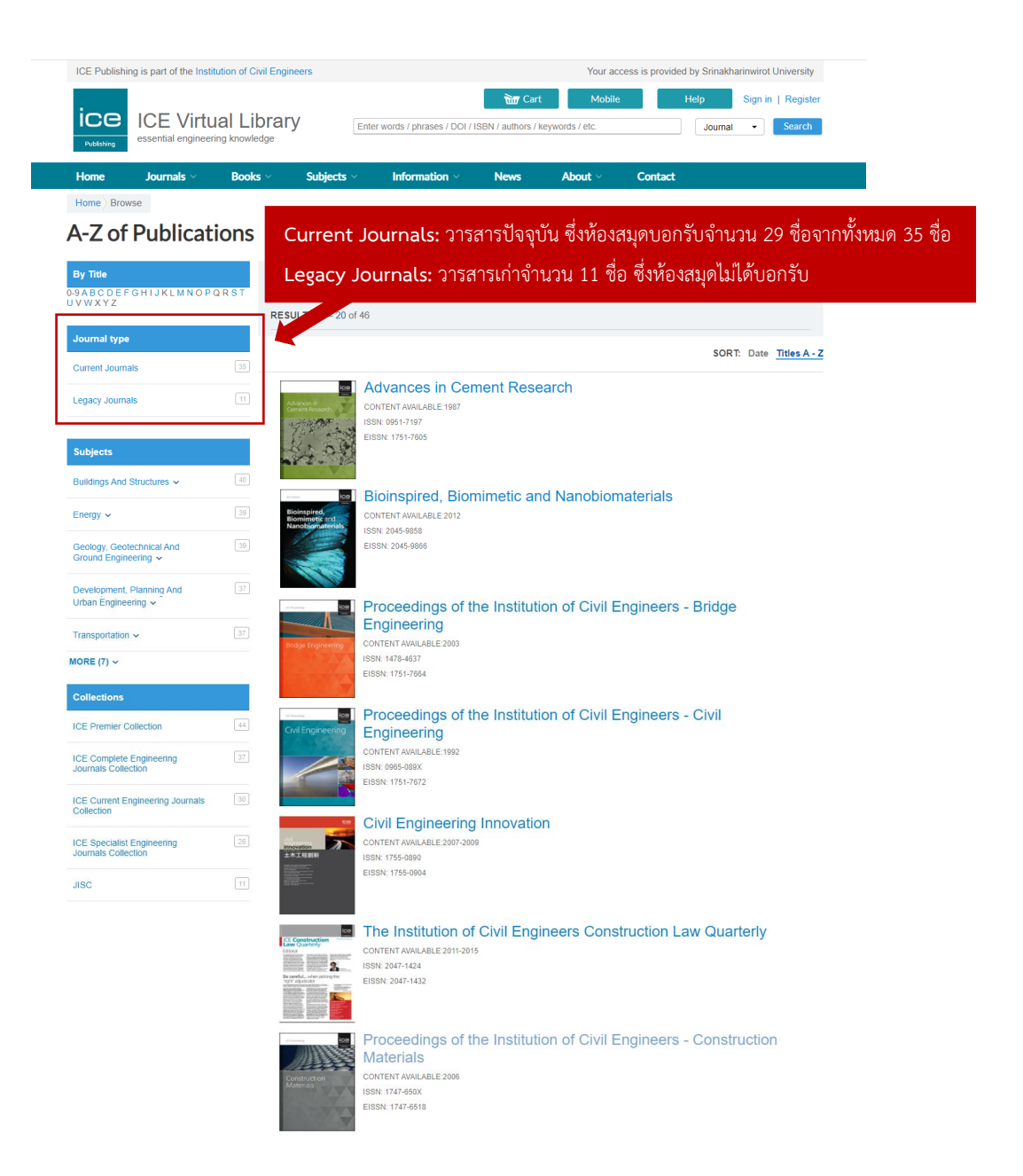

ช่องทางการเข้าใช้งาน

1. เข้าใช้จากเว็บไซต์สำนักหอสมุดกลางที่เมนู Databases

https://lib.swu.ac.th/index.php/singel-page/online-databases-th1#all-databases

2. เข้าใช้จากเว็บไซต์สำนักหอสมุดกลางโดยสืบค้นชื่อวารสารหรือบทความจากเครื่องมือสืบค้น SWU

Discovery ที่ <u>https://lib.swu.ac.th/index.php</u>

3. เข้าใช้จากฐานข้อมูลโดยตรงที่ <u>https://www.icevirtuallibrary.com/</u> ซึ่งต้องแสดงตัวตนเพื่อเข้าใช้

งานผ่านสถาบัน (Sign in via your Institution) โดย

3.1 คลิกที่ Sign in จากนั้น คลิกที่ Sign in via your Institution

| ice<br>Publishing | The second second se |           | Help<br>Anywhe | Sign in<br>re  ▼                                                                                                    | Search                                                                   |                     |         |  |  |  |
|-------------------|----------------------------------------------------------------------------------------------------|-----------|----------------|----------------------------------------------------------------------------------------------------|--------------------------------------------------------------------------|---------------------|---------|--|--|--|
| Home              | Journals $\vee$                                                                                                    | Books ~   | Subjects       | Information ~                                                                                                    | News                                                                     | About $\sim$        | Contact |  |  |  |
| Home              |                                                                                                    |           |                |                                                                                                    |                                                                          |                     |         |  |  |  |
| Sign in           | or Regis                                                                                                    | ter       |                |                                                                                                    |                                                                          |                     |         |  |  |  |
|                   |                                                                                                    |           |                |                                                                                                    |                                                                          |                     |         |  |  |  |
| Already           | have an acco                                                                                                    | unt?      |                | New user?                                                                                                    |                                                                          |                     |         |  |  |  |
| _                 |                                                                                                    |           |                | Please take a moment to re<br>Registration is free and onl                                                                                                    | egister with ICE                                                         | Virtual Library.    |         |  |  |  |
|                   | Sign in as Register                                                                                                    | ed User   |                | Registered users can:                                                                                                    | ,                                                                        |                     |         |  |  |  |
|                   | Sign in via your Ins                                                                                                    | stitution | -              | <ul> <li>Manage account sett</li> <li>Request email conter</li> <li>Save searches to be</li> <li>Save favourite article</li> <li>Purchase individual a</li> <li>List their methics days</li> </ul> | ings<br>nt alerts and arti<br>re-run later<br>s and journals<br>articles | cle tracking alerts |         |  |  |  |
|                   | Sign in as ICE Me                                                                                                    | ember     |                | content                                                                                                    |                                                                          |                     |         |  |  |  |
|                   |                                                                                                    |           |                | Register                                                                                                    |                                                                          |                     |         |  |  |  |
|                   |                                                                                                    |           |                |                                                                                                    | _                                                                        |                     |         |  |  |  |
|                   | Sign in via OpenA                                                                                                    | Athens    |                |                                                                                                    |                                                                          |                     |         |  |  |  |

# 3.2 คลิกเลือกที่ OpenAthens Federation และชื่อสถาบัน Srinakharinwirot University

ตามลำดับ

| Shibboleth                                                                                                    | sign in                                                                                                    |                                                                                                |
|----------------------------------------------------------------------------------------------------|----------------------------------------------------------------------------------------------------|------------------------------------------------------------------------------------------------|
| If you are a member of one                                                                                                    | e of the institutions display                                                                                                    | ayed below you can log in using your institution username and password.                        |
| To log in using your institut                                                                                                    | ion's credentials, select a                                                                                                    | a geographic region.                                                                           |
| Geographic Region: Ope                                                                                                    | nAthens Federation                                                                                                    | Select                                                                                         |
| Select one of the institution                                                                                                    | ns listed below. If your ins                                                                                                    | stitution is not listed, please contact your librarian.                                        |
| OpenAthens Federation                                                                                                    |                                                                                                    |                                                                                                |
| <ul> <li>AECOM Ltd</li> <li>Bangladesh Universi</li> <li>Boston College</li> <li>Case Western Resei</li> <li>Chalmers Library</li> <li>Curtin University</li> <li>Eduserv Athens</li> <li>Florida International</li> <li>Geological Society o</li> <li>Georgia Institute of 1</li> <li>Historic England</li> <li>Iowa State University</li> <li>Princeton University</li> <li>Princeton University</li> <li>Oueensland University</li> <li>Srinakharinwirot Univ</li> <li>Swinburne University</li> <li>Te Herenga Waka —</li> </ul> | ty of Engineering and Teo<br>ve University<br>f London<br>'echnology<br>/ Library<br>Library<br>Library<br>ty of Technology Sarawak<br>- Victoria University of We | schnology (BUET)<br>ig Soon)<br>)<br>< Campus (Under Construction!)<br>(ellington (OpenAthens) |

3.3 แสดงตัวตนด้วยรหัสบัวศรี

|                       | SWU SINGLE SIGN ON                                                                                                    |  |
|-----------------------|----------------------------------------------------------------------------------------------------|--|
| B<br>P                | uasri ID<br>assword                                                                                                    |  |
|                       | Login                                                                                                    |  |
| פי<br>אין<br>נע<br>נע | เลี้ยนหรัสผ่าน<br>านักพรสมุค]<br>มมฟอรัมส่งข้อเสนอแนะ หรือแจ้งบีญหาการใช้งาน OpenAthens<br>ลต่อสำนักคอมพิวเตอร์<br>เสนามัดร 15045, 15054, 15076<br>เคร็กษ์ 21124, 21125 |  |
|                       |                                                                                                    |  |

# 3.4 หากแสดงตัวตนหรือเชื่อมต่อการใช้งานผ่านสถาบันสำเร็จ จะปรากฎชื่อสถาบันอยู่ด้านบนหน้า

Platform

| ICE Publishing is part of the                     | Institution of Civi | Engineers                                          |                                                                              |                      | Your ac         | cess is provide | d by Srinakharin | wirot University       |
|---------------------------------------------------|---------------------|----------------------------------------------------|------------------------------------------------------------------------------|----------------------|-----------------|-----------------|------------------|------------------------|
| Publishing                                        | rtual Lib           | rary Ent                                           | er words / phrases / DOI .                                                   | / ISBN / authors / I | Keywords / etc. |                 | Help<br>Journal  | •   Register<br>Search |
| Home Journals ~                                   | Books               | Subjects                                           | Information $\sim$                                                           | News                 | About $\sim$    | Contact         |                  |                        |
| Home Browse                                       |                     |                                                    |                                                                              |                      |                 |                 |                  |                        |
| A-Z of Public                                     | ations              |                                                    |                                                                              |                      |                 |                 |                  |                        |
| 0-9ABCDEEGHIJKLMN                                 | OPORST              | Filter your results                                |                                                                              |                      |                 |                 |                  |                        |
| UVWXYZ                                            |                     | RESULTS: 1 – 20 of 46                              |                                                                              |                      |                 |                 |                  |                        |
| Journal type                                      |                     |                                                    |                                                                              |                      |                 |                 |                  |                        |
| Current Journals                                  | 35                  |                                                    |                                                                              |                      |                 |                 | SORT:            | Date Titles A - Z      |
| Legacy Journals                                   | 11                  | Advances in<br>Comert Research<br>IS               | Advances in Ce<br>ONTENT AVAILABLE:1987<br>(SN: 0951-7197<br>(SSN: 1751-7605 | ment Rese            | earch           |                 |                  |                        |
| Subjects                                          |                     |                                                    |                                                                              |                      |                 |                 |                  |                        |
| Buildings And Structures $\checkmark$             | 40                  |                                                    |                                                                              |                      |                 |                 |                  |                        |
| Energy ~                                          | 39                  | Bioinspired,<br>Biomimetic and<br>Nanobiomaterials | SIOINSPITED, BIO<br>ONTENT AVAILABLE:2012<br>ISN: 2045-9858                  | mimetic an           | a Nanobion      | naterials       |                  |                        |
| Geology, Geotechnical And<br>Ground Engineering ∽ | 39                  | E                                                  | SSN: 2045-9866                                                               |                      |                 |                 |                  |                        |
| Development, Planning And                         | 37                  |                                                    |                                                                              |                      |                 |                 |                  |                        |

การเข้าใช้งาน

ทำได้ 2 วิธี ได้แก่

1. เข้าใช้งานวารสารตามรายชื่อ: เข้าใช้งานได้เฉพาะรายชื่อที่ห้องสมุดบอกรับหรือมีสิทธิ์เข้าใช้เท่านั้น

| ICE Publishing is part of the Ir                  | nstitution of Civil E | Your access is provided by Srinakharinwirot University |                                        |                    |                |          |                 |                           |
|---------------------------------------------------|-----------------------|--------------------------------------------------------|----------------------------------------|--------------------|----------------|----------|-----------------|---------------------------|
| Publishing                                        | tual Libr             |                                                        | er words / phrases / DOI               | ISBN / authors / F | eywords / etc. |          | Help<br>Journal | Sign in   Register        |
| Home Journals ~                                   | Books ~               | Subjects ~                                             | Information $\sim$                     | News               | About ~        | Contact  |                 |                           |
| Home Browse                                       |                       |                                                        |                                        |                    |                |          |                 |                           |
| A-Z of Publica                                    | ations                |                                                        |                                        |                    |                |          |                 |                           |
| By Title                                          |                       | Filter your results                                    |                                        |                    |                |          |                 |                           |
| )-9 A B C D E F G H I J K L M N C<br>I V W X Y Z  | PQRST                 |                                                        |                                        |                    |                |          |                 |                           |
|                                                   |                       | RESULTS: 1 – 20 of 46                                  |                                        |                    |                |          |                 |                           |
| Journal type                                      |                       |                                                        |                                        |                    |                |          | 5081            | Data Titles A Z           |
| Current Journals                                  |                       |                                                        |                                        |                    |                |          | JORI            | . Date <u>Intes A - Z</u> |
| Legacy Journals                                   |                       |                                                        | dvances in Ce                          | ment Rese          | earch          |          |                 |                           |
| Logady obtainaid                                  |                       | Cement Research C                                      | ONTENT AVAILABLE:1987<br>SN: 0951-7197 |                    |                |          |                 |                           |
|                                                   |                       | EI CONTRACTOR                                          | SSN: 1751-7605                         |                    |                |          |                 |                           |
| Subjects                                          |                       | 199. N. 18                                             |                                        |                    |                |          |                 |                           |
| Buildings And Structures $\checkmark$             | 40                    |                                                        | Riginspired Rig                        | mimetic on         | d Nanohion     | atoriale |                 |                           |
| Energy ~                                          | 39                    | Bioinspired,<br>Biomimetic and                         | ONTENT AVAILABLE:2012                  | minelic an         |                | aterials |                 |                           |
|                                                   |                       | Nanobiomaterials                                       | SN: 2045-9858                          |                    |                |          |                 |                           |
| Geology, Geotechnical And<br>Ground Engineering ✓ | 39                    |                                                        | SSN: 2045-9866                         |                    |                |          |                 |                           |
| Development Planning And                          |                       |                                                        |                                        |                    |                |          |                 |                           |

## วารสารหรือบทความที่มีสิทธิ์ใช้งานได้จะแสดงสัญลักษณ์ต่าง ๆ ดังนี้

OA Open access content S Subscribed content F Free content

#### ้<u>ตัวอย่าง</u> วารสารชื่อ Advances in Cement Research ซึ่งห้องสมุดบอกรับ

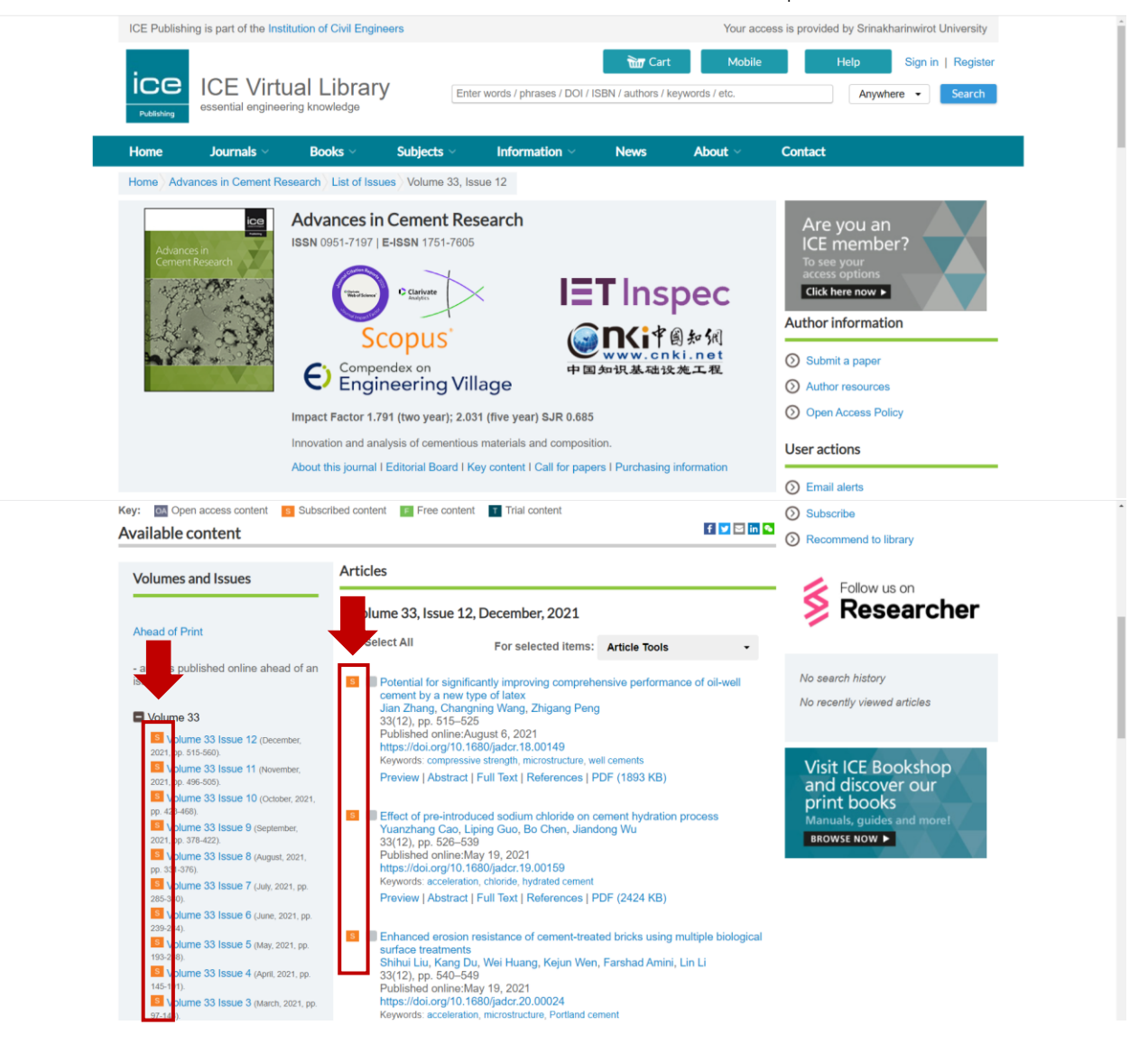

2. เข้าใช้งานโดยการสืบค้นด้วยคำสำคัญ: ระบุคำค้นที่ต้องการได้จากกล่องสืบค้น ทั้งนี้การสืบค้นโดยวิธี นี้จะเป็นการสืบค้นจากทรัพยากรทั้งหมดที่อยู่ในฐานข้อมูล ซึ่งจะรวมถึงหนังสือ รายงานการประชุม หรือวารสาร ชื่ออื่นๆ ที่ห้องสมุดไม่มีสิทธิ์เข้าใช้งานด้วย ซึ่งทางฐานข้อมูล<u>ไม่มีฟังชั่นการจำกัดผลการสืบค้นเฉพาะรายการที่มี</u> <u>สิทธิ์เข้าใช้</u> การสืบค้นด้วยด้วยวิธีการนี้ ทำได้ดังนี้

2.1 ระบุคำค้นที่ต้องการในช่องสืบค้น

| ICE Publishin  | ng is part of the Institution of C          | vil Engineers                  |                                                                                |           | Your ac | cess is provided b | oy Srinakharinwirot Uni    | iversity           |
|----------------|---------------------------------------------|--------------------------------|--------------------------------------------------------------------------------|-----------|---------|--------------------|----------------------------|--------------------|
|                | ICE Virtual L<br>essential engineering know |                                | brary<br>Structural maintenance<br>edge                                        |           |         | Н                  | elp Sign in  <br>Journal • | Register<br>Search |
| Home           | Journals ~ Book                             | s ~ Subjects ~                 | Information $\sim$                                                             | News      | About ~ | Contact            |                            |                    |
| Home Brow      | vse                                         |                                |                                                                                |           |         |                    |                            |                    |
| A-Z of         | Publications                                |                                |                                                                                |           |         |                    |                            |                    |
| By Title       |                                             | Filter your results            |                                                                                |           |         |                    |                            |                    |
|                | GHIJKLMNOPQRST                              | RESULTS: 1 – 20 of 46          | 6                                                                              |           |         |                    |                            |                    |
| Journal type   |                                             |                                |                                                                                |           |         |                    | SORT: Date Tit             | itles A - Z        |
| Current Journa | als 35                                      |                                |                                                                                |           |         |                    | and and a                  |                    |
| Legacy Journa  | als 11                                      | Advances in<br>Coment Research | Advances in Ce<br>CONTENT AVAILABLE:1987<br>SSN: 0951-7197<br>EISSN: 1751-7605 | ment Rese | arch    |                    |                            |                    |
| Subjects       |                                             |                                |                                                                                |           |         |                    |                            |                    |

2.2 เมื่อแสดงผลการสืบค้น สามารถ**จำกัดผลการสืบค้น**ได้ดังนี้

1) **จัดเรียงผลการสืบค้นที่ Sort**: เป็น Relevance (ความตรงของคำค้น) หรือ Date (ปีพิมพ์)

2) **เลือกดูเฉพาะรายการที่เป็น Articles**/Chapters (ห้องสมุดมีสิทธิ์เข้าใช้เฉพาะ Articles)

3) **จำกัดผลการสืบค้น** เช่น Content Type (ประเภทเนื้อหา) ปีพิมพ์ (Publication Date),

เนื้อหา (Subject) เป็นต้น

2.3 กรณี**ต้องการดูเฉพาะรายการที่ห้องสมุดมีสิทธิ์เข้าใช้** ทำได้ดังนี้

 จำกัดผลการสืบค้นเฉพาะ Publication (ชื่อวารสาร) ที่ห้องสมุดบอกรับ (ดูรายชื่อทั้ง 29 ชื่อได้จากที่แจ้งไว้ในตอนต้น)

ดูจากสัญลักษณ์ที่แสดงไว้ในแต่ละรายการ โดยรายการใดที่มีสิทธิ์เข้าใช้ จะแสดงสัญลักษณ์

ดังนี้

OA Open access content S Subscribed content F Free content

### ตัวอย่าง ผลการสืบค้น

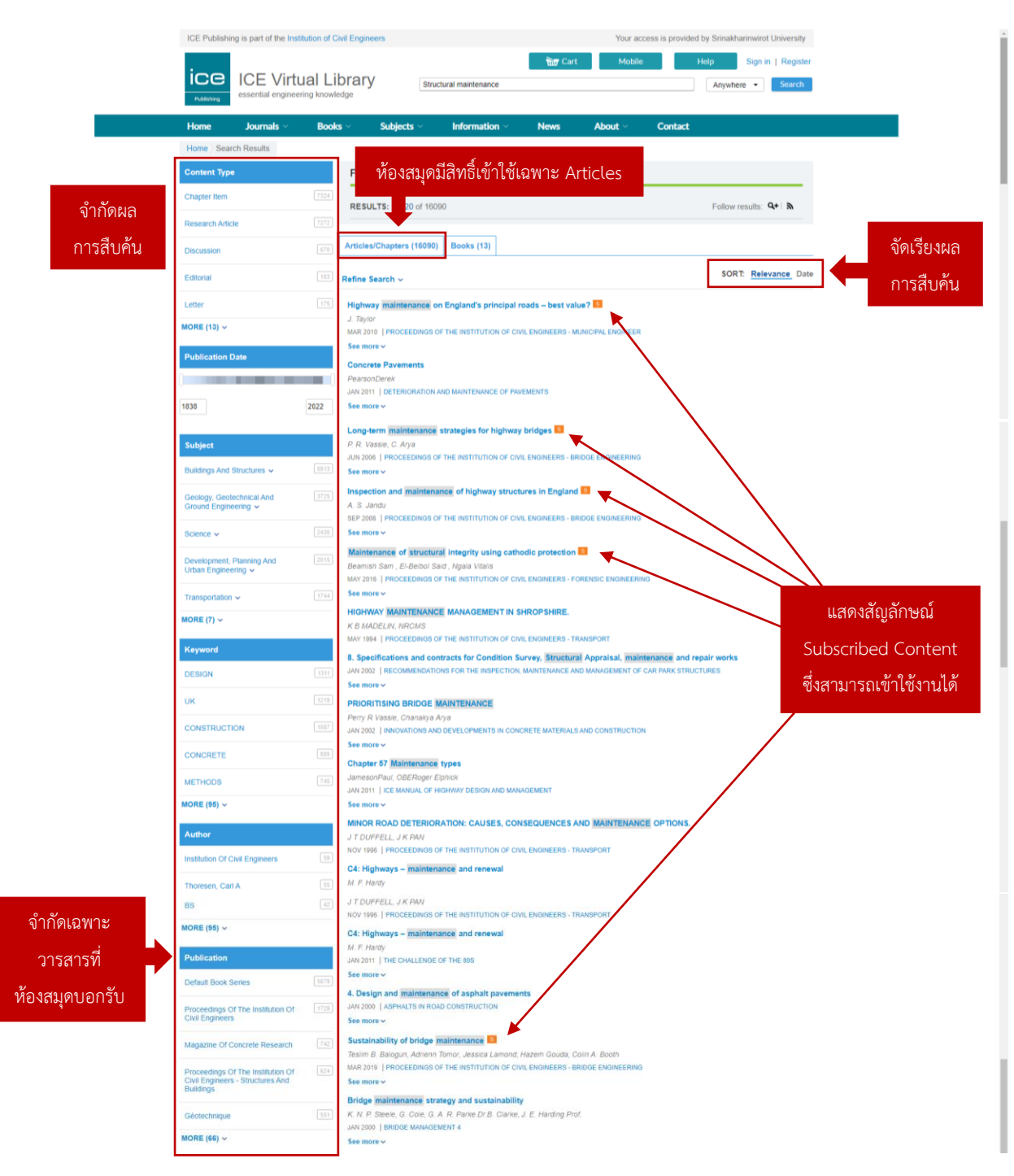

2.4 กรณีต้องการปรับการสืบค้น สามารถทำได้โดยคลิกที่ Refine Search ซึ่งจะสามารถกำหนดได้ ว่าต้องการให้คำค้นที่ต้องการนั้น ปรากฎอยู่ในส่วนใดของรายการ

| ICE Publishing is part of  | the Institution of Civil | Xivil Engineers Your a      |                       |                    |                   |         | Your access is provided by Srinakharinwirot University |                    |  |  |  |
|----------------------------|--------------------------|-----------------------------|-----------------------|--------------------|-------------------|---------|--------------------------------------------------------|--------------------|--|--|--|
| Publishing                 | Virtual Lib              | rary structure              | al maintenance        | 📷 Cart             | Mobile            |         | Help S<br>Anywhere                                     | gn in   Register   |  |  |  |
| Home Journa                | ls ~ Books               | ✓ Subjects ✓                | Information $\vee$    | News               | About ~           | Contact |                                                        |                    |  |  |  |
| Home Search Results        |                          |                             |                       |                    |                   |         |                                                        |                    |  |  |  |
| Content Type               |                          | Filter your results         |                       |                    |                   |         |                                                        |                    |  |  |  |
| Chapter Item               | 7324                     | RESULTS: 1 – 20 of 16090    |                       |                    |                   |         | Follow resu                                            | Its: <b>Q+</b>   ଲ |  |  |  |
| Research Article           |                          |                             |                       |                    |                   |         |                                                        |                    |  |  |  |
| Discussion                 | 670                      | Articles/Chapters (16090)   | Books (13)            |                    |                   |         |                                                        |                    |  |  |  |
| Editorial                  | 183 F                    | Refine Search A             |                       |                    |                   |         |                                                        |                    |  |  |  |
| Letter                     | 175                      | Define December 1           |                       |                    |                   |         |                                                        |                    |  |  |  |
| MORE (13) ~                |                          | Renne Search Search Hi      | story Saved Se        | arches             |                   |         |                                                        |                    |  |  |  |
| Publication Date           |                          | ANYWHERE<br>ANYWHERE        | Structural mainte     | enance             |                   |         |                                                        | +                  |  |  |  |
|                            |                          | TITLE                       |                       |                    |                   |         |                                                        |                    |  |  |  |
| 1838                       | 2022                     | KEYWORDS                    |                       |                    |                   |         | SORT:                                                  | Relevance Date     |  |  |  |
| Subject                    | L                        | ABSTRACT                    | ngiand's principal i  | oads – best valı   | S 2411            |         |                                                        |                    |  |  |  |
| Buildings And Structures ~ | 6913                     | MAR 2010   PROCEEDINGS OF T | HE INSTITUTION OF CIV | /IL ENGINEERS - MI | UNICIPAL ENGINEER |         |                                                        |                    |  |  |  |
| Geology, Geotechnical And  |                          | Concrete Pavements          |                       |                    |                   |         |                                                        |                    |  |  |  |

จัดทำโดย อัมพร ขาวบาง สำนักหอสมุดกลาง มหาวิทยาลัยศรีนครินทรวิโรฒ 7 มกราคม 2565 ปรับปรุง มกราคม 2566